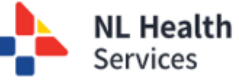

## HEALTHe NL Quick Reference Guide

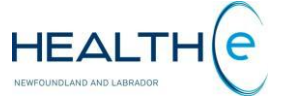

## **Getting into Central Intake**

To submit a referral through Central Intake, search for the patient under **Patient Demographic Search**. This process will only work if the user has been approved for Central Intake access.

| 1. Enter HCN:                                                                                                    | Patient Demographic Search                                                                                        |                                     |                                 |                                         | Select a favorite search $ {ullet} $ |  |
|----------------------------------------------------------------------------------------------------|----------------------------------------------------------------------------------------------------|-------------------------------------|---------------------------------|-----------------------------------------|--------------------------------------|--|
| Enter the <b>Health</b><br><b>Care Number</b> for<br>the patient                                                                                                    | HCN 879803505509                                                                                                  |                                     | Name                            | First Name(s) Last Name                 |                                      |  |
|                                                                                                    | HCN Type MCP                                                                                                    | <b>~</b>                            | Date of Birth                   |                                         |                                      |  |
|                                                                                                    |                                                                                                    |                                     | Sex/Gender                      | All                                     |                                      |  |
| 2. Click Search                                                                                                    | Please enter EITHER HCN OR demographic search criteria. Searching by HCN will ignore demographic search criteria. |                                     |                                 |                                         |                                      |  |
| blue search button<br>to generate the<br>patient's name                                                                                                    | Search Reset Enter a new favorite search                                                                          |                                     |                                 |                                         |                                      |  |
|                                                                                                    | HCN                                                                                                    | Name 3 Date of Bir                  | th (Age) Sex/Gende              | er Address                              |                                      |  |
|                                                                                                    | 879803505509 (MCP)                                                                                                | BAR, Chocolate N 1980-Dec-          | 5 ( 44 years ) Female           | 2 ROCKY ROAD, ROCKY HARBOUR, NL, A3R 20 | G6, CAN                              |  |
| 3. Click Patient<br>Name:<br>Click the patient's<br>name to enter the<br>natient profile                                                                                    | Add checked results to worklist V Replace worklist with checked results V                                         |                                     |                                 |                                         |                                      |  |
|                                                                                                    | Results 1-1                                                                                                    |                                     |                                 |                                         |                                      |  |
|                                                                                                    | BAR, Chocolate N DOB 1980-Dec-15 (44 years) SEX/GENDER Female MCP 879803505509 MCP EXPIRY 2001-Oct-17             |                                     |                                 |                                         |                                      |  |
|                                                                                                    | 🗉 😰 Patient Summary 🕞 Timeline                                                                                    | Encounters Medication Profile Refer | als 2 Immunizations Relectronic | Death Notification                      |                                      |  |
| 4. Click Referrals<br>Tab:<br>Once you enter the<br>patient profile, you you<br>will see a series of tabs<br>under the patient's name.<br>Click on the <b>referrals</b> tab | Central Intake                                                                                                    |                                     |                                 |                                         |                                      |  |
|                                                                                                    | Croste ourders The Central Intake application opened in a new browser tab. HEALTHe NL remains opened in this tab. |                                     |                                 |                                         |                                      |  |
|                                                                                                    |                                                                                                    |                                     |                                 |                                         |                                      |  |
|                                                                                                    | Create eConsult                                                                                                   | Create eConsult                     |                                 |                                         |                                      |  |
|                                                                                                    | eTriage<br>Assessments                                                                                            |                                     |                                 |                                         |                                      |  |
|                                                                                                    | Create eTriage                                                                                                    |                                     |                                 |                                         |                                      |  |
| 5. Click Central Intake:                                                                                                    | Assessment                                                                                                    |                                     |                                 |                                         |                                      |  |
| Click this icon to enter<br>Central Intake. You will                                                                                                    | Cartral Intake                                                                                                    |                                     |                                 |                                         |                                      |  |
| notice a new tab opens at                                                                                                    |                                                                                                    |                                     |                                 |                                         |                                      |  |
| the top of your screen                                                                                                    |                                                                                                    | -                                   |                                 |                                         |                                      |  |
| 6. Destination:<br>A blue and white<br>screen like this<br>indicates that your<br>Central Intake account is<br>working                                                      | _ my Ope                                                                                                    | enHealth 6                          | Patient                         |                                         |                                      |  |
|                                                                                                    | Central Intake                                                                                                    | • Patient                           | BAR, CHOCOL                     | ATE - 879803505509                      |                                      |  |
|                                                                                                    |                                                                                                    |                                     |                                 |                                         |                                      |  |
|                                                                                                    | BAR, CHOCOLATE                                                                                                    |                                     |                                 |                                         |                                      |  |
|                                                                                                    |                                                                                                    |                                     |                                 |                                         |                                      |  |
| Learn How to Use Central Intake - To see the Central Intake training materials, <u>click here</u>                                                                           |                                                                                                    |                                     |                                 |                                         |                                      |  |
| Please ensure that you access Central Intake through Edge, Firefox & Google Chrome.                                                                                         |                                                                                                    |                                     |                                 |                                         |                                      |  |
|                                                                                                    |                                                                                                    |                                     |                                 |                                         |                                      |  |